### Taking Charge of your Inbox Top Tips Managing Email, Calendar & Contacts

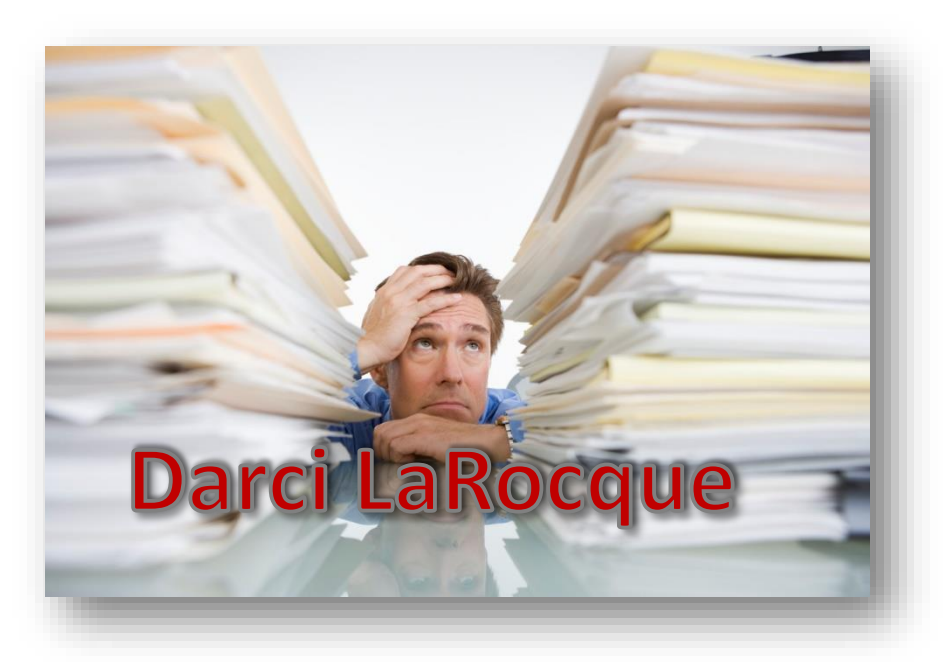

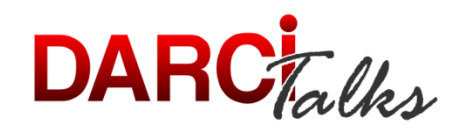

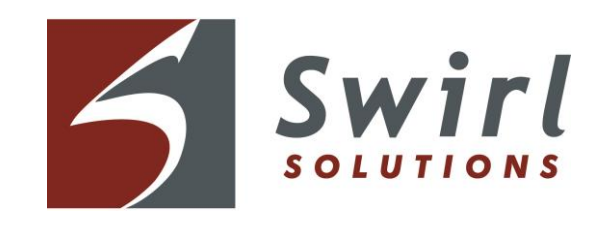

#### What Smartphone do you have?

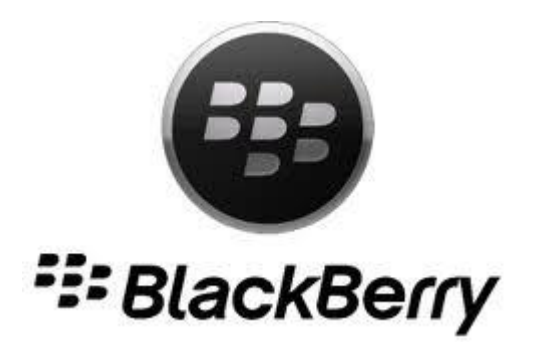

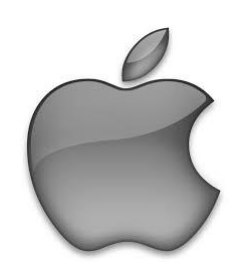

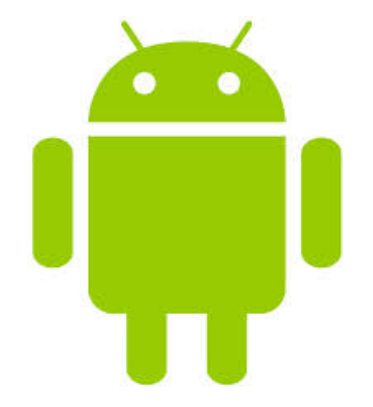

#### What Tablet do you have?

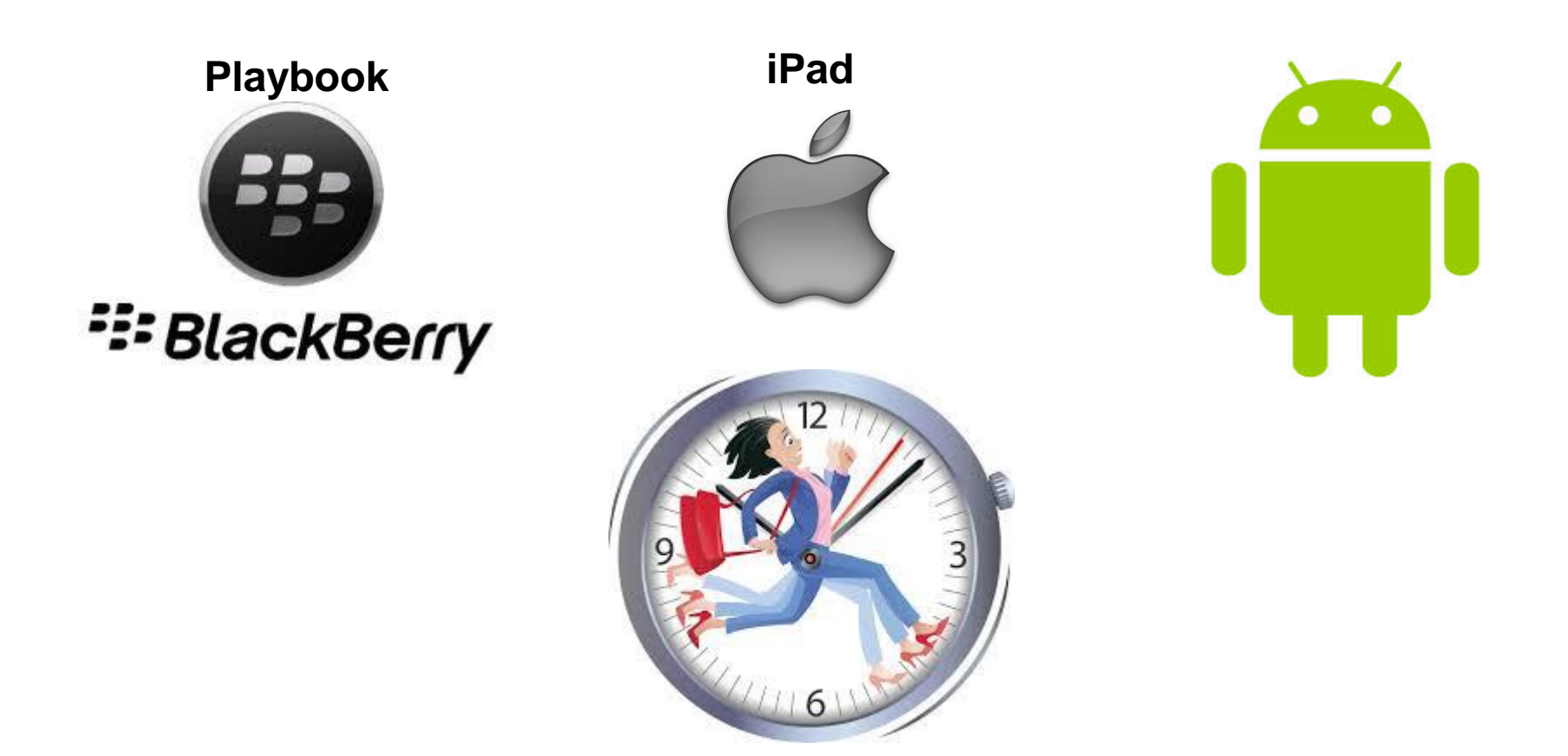

### Email

- What is an Email client?
- Contacts
- Create your own acronyms
- Signatures

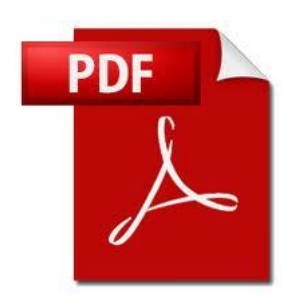

## Terminology

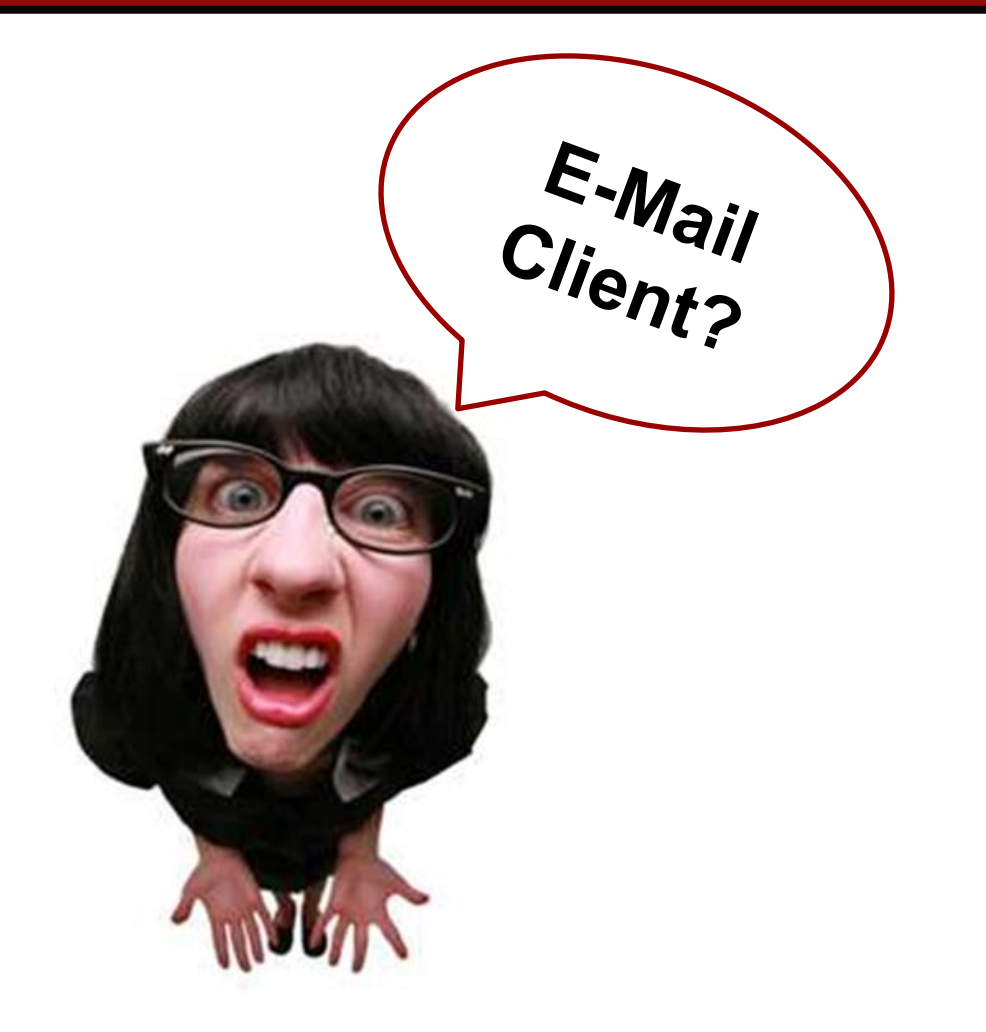

### What is an Email Client?

# An application that allows you to send, receive and organize <u>e-mail</u>.

### What is an Email Client?

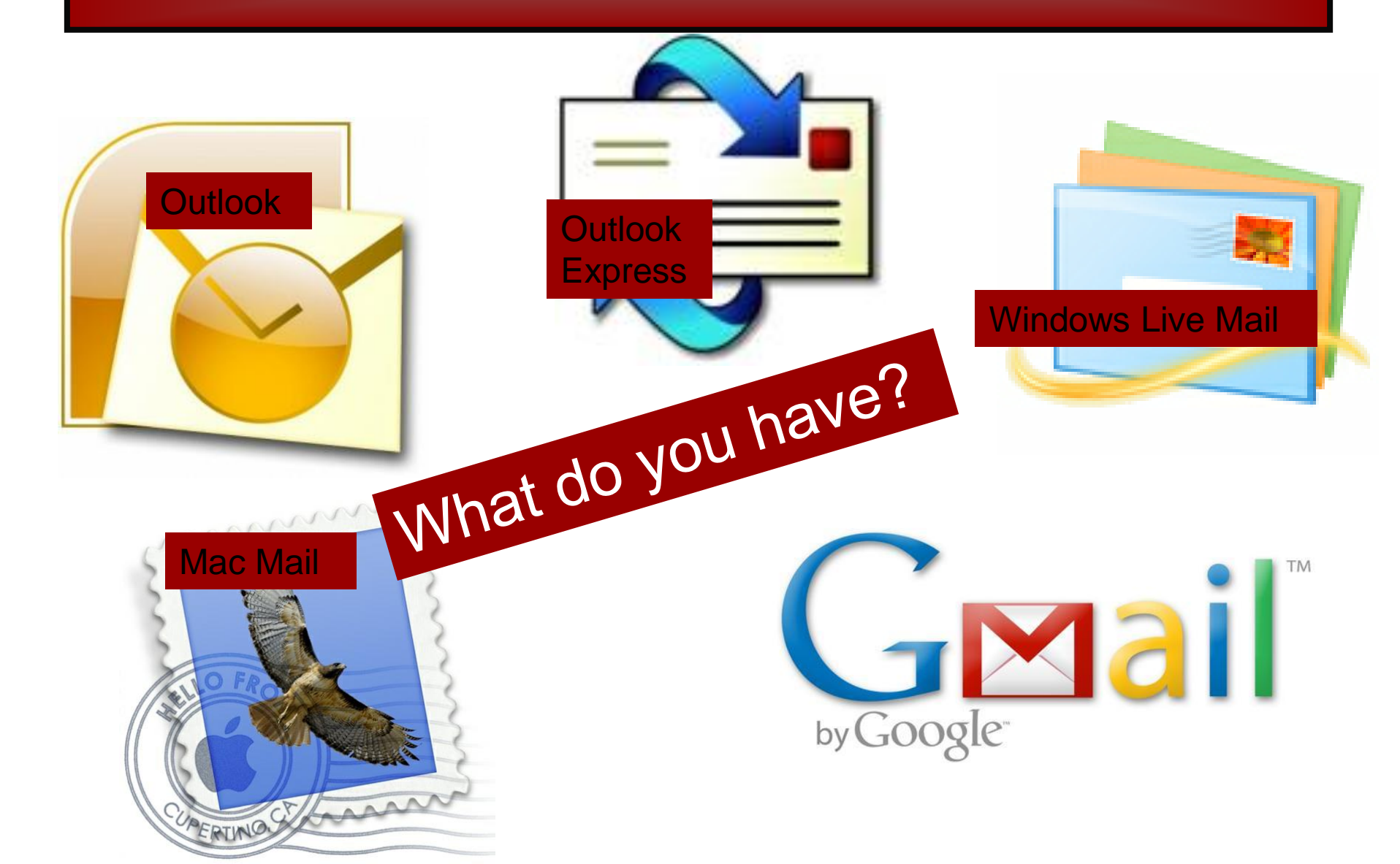

## What is an Email Client?

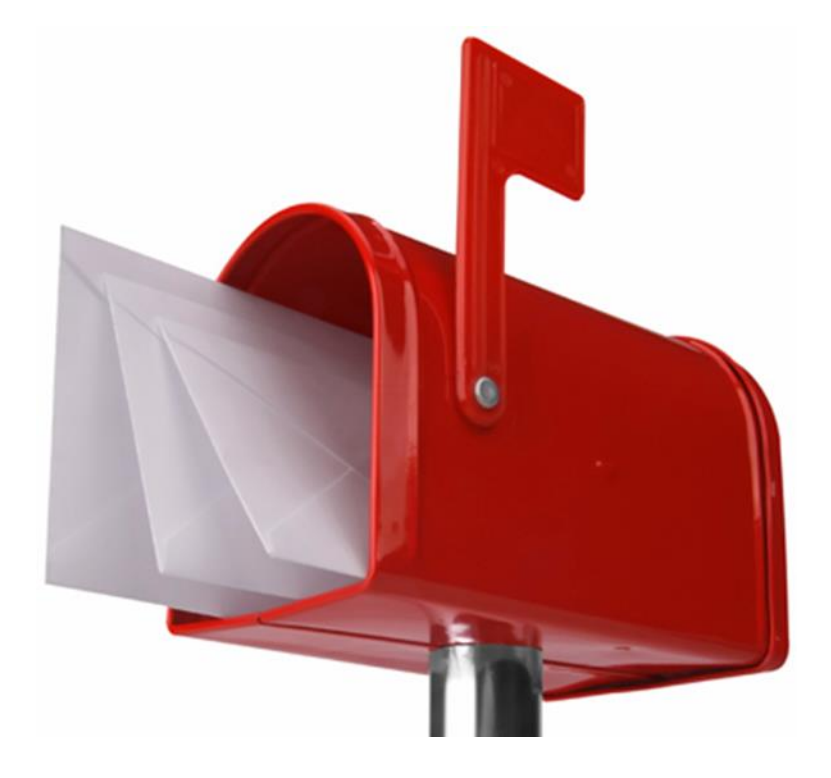

### Types of Email

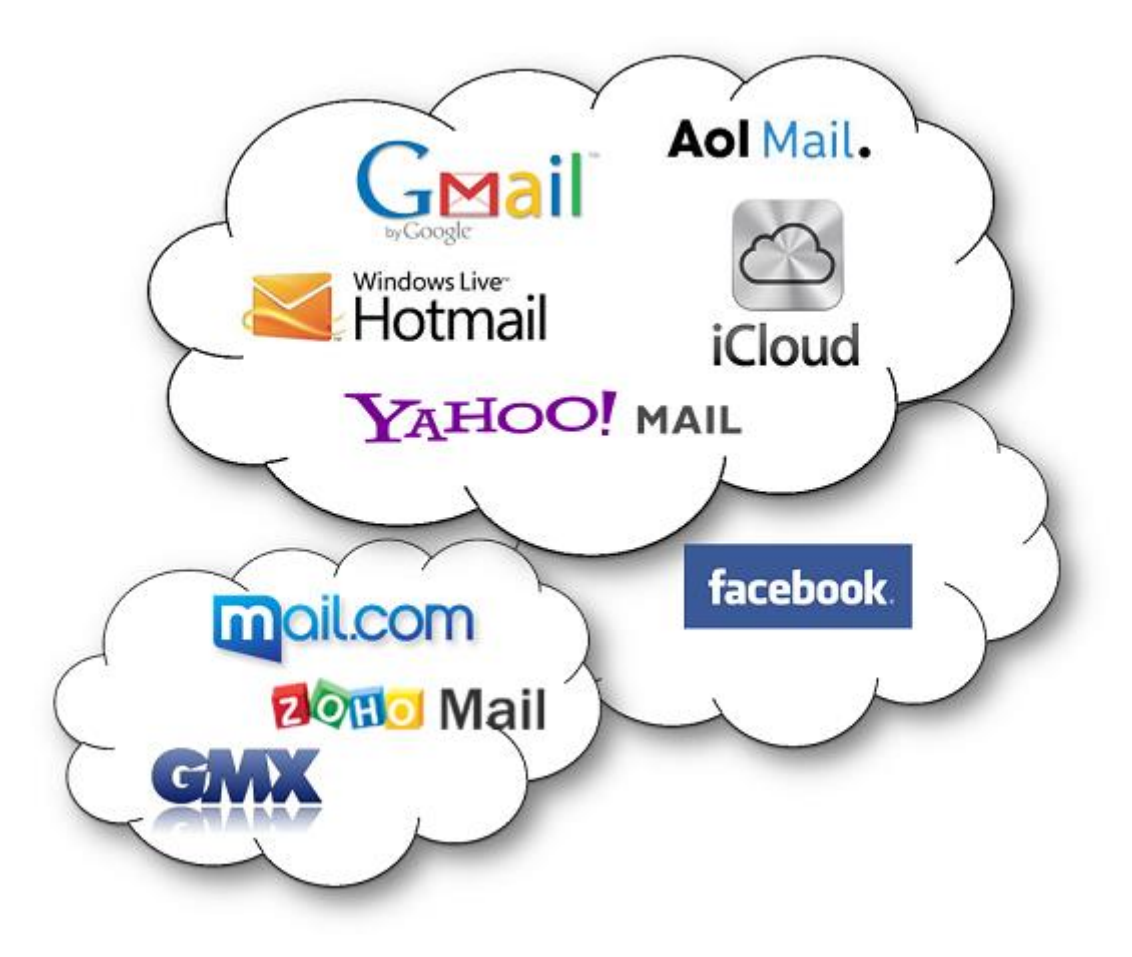

### PIM

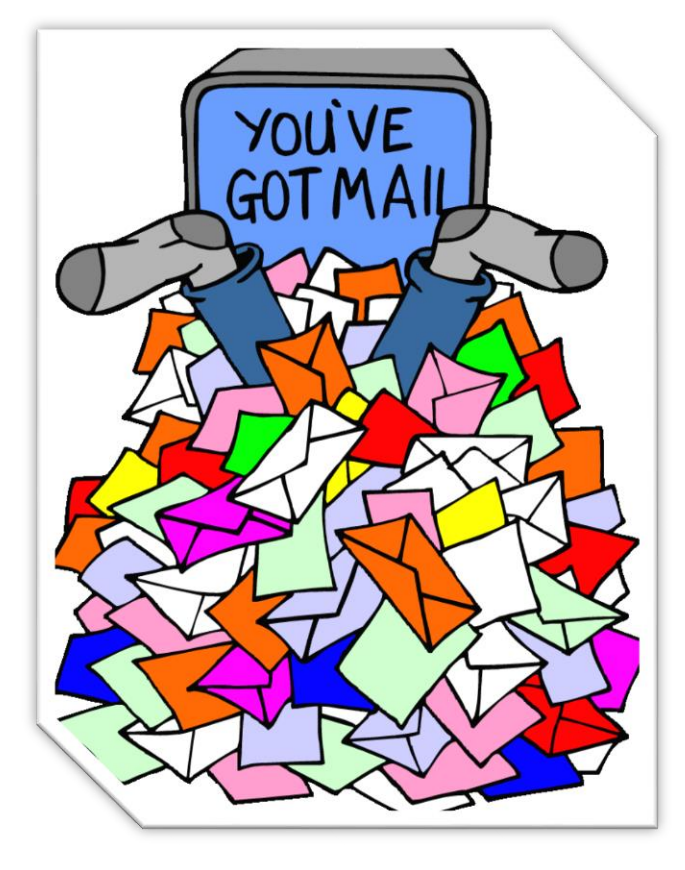

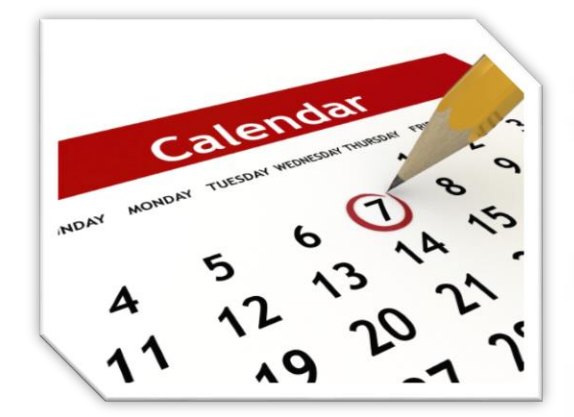

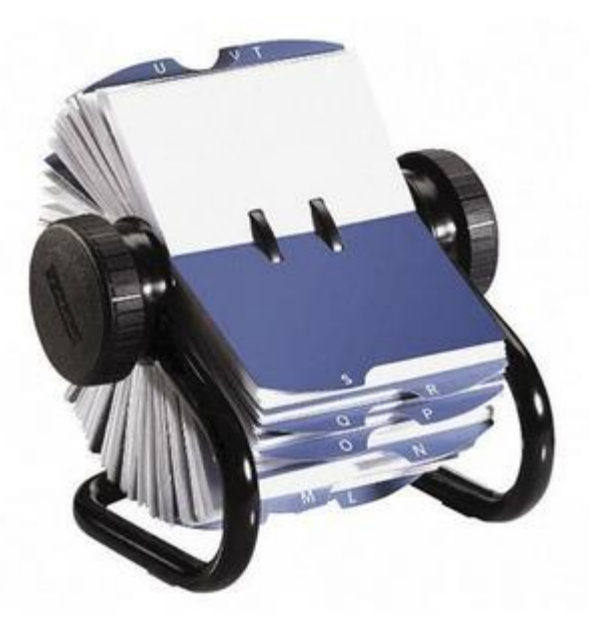

### Contacts

- Configuring contacts
- Mapping
- Never add Birthdays & Anniversaries manually to your calendar

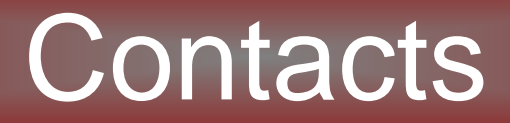

#### THE RULE

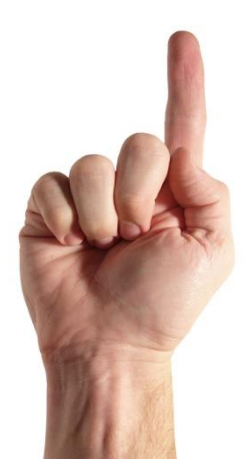

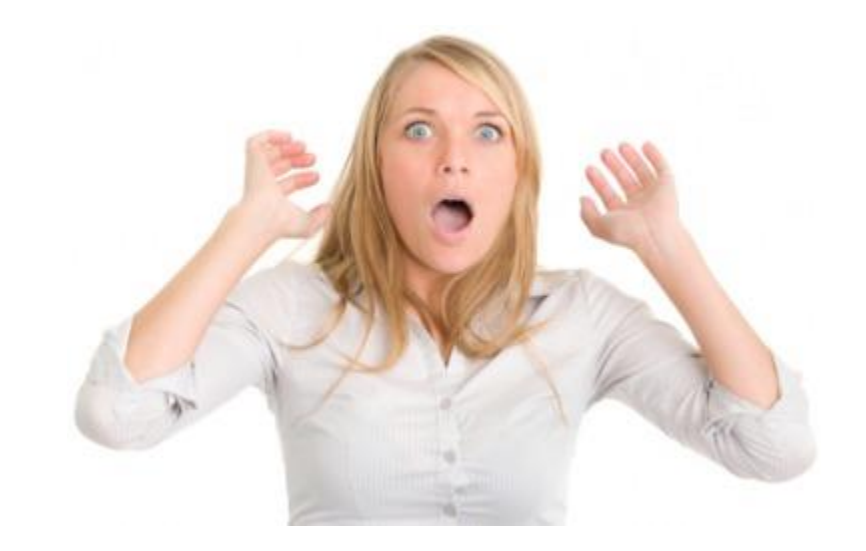

### Contacts

| File       Contact       Insert       Format Text       Review         Image: Second Second                                                                                            |                            |                |                  |            |                |             |
|----------------------------------------------------------------------------------------------------|----------------------------|----------------|------------------|------------|----------------|-------------|
| Image: Solution of the second of the second of           | File Contact               | Insert         | Format Text      | Review     |                |             |
| Actions       Show       Communicate         Full Name       Tdot Terry Osti       Image: Communicate         Company:       Terry Osti Real Estate       Image: Communicate         Job title:       RE/MAX Crest West Side Realty       Image: Communicate         Job title:       RE/MAX Crest West Side Realty       Image: Communicate         Job title:       RE/MAX Crest West Side Realty       Image: Communicate         Job title:       RE/MAX Crest West Side Realty       Image: Communicate         Image: Communicate       Image: Communicate       Image: Communicate         Image: Communicate       Image: Communicate       Image: Communicate         Image: Communicate       Image: Communicate       Image: Communicate         Image: Communicate       Image: Communicate       Image: Communicate         Image: Communicate       Image: Communicate       Image: Communicate         Image: Communicate       Image: Communicate       Image: Communicate         Image: Communicate       Image: Communicate       Image: Communicate         Image: Communicate       Image: Communicate       Image: Communicate         Image: Communicate       Image: Communicate       Image: Communicate         Image: Communicate       Image: Communicate       Image: Communicate                                                                                                    | Save & Delete Save &       | Forward        | General Detai    | Activities | E-mail Meeting | K 😭<br>More |
| Full Name Tdot Terry Osti   Company: Terry Osti Real Estate   Job title: RE/MAX Crest West Side Realty   File as: Osti, Terry   Iterry *   Display as:   Terry Osti (terryosti@remax.net]   Display as: Terry Osti (terryosti@remax.net]   Not   Web page address: www.TerryOsti.com   IM address:   Other * 11 (872) 801-0384   Home *   IM address   Mobile *   1778) 855-6784   oddresses   Business *   1428 West 7th Ave<br>Vancouver BC V6H1C1<br>Canada                                                                                                    | Actions                    |                | 2                | Show       | Communicate    | 2           |
| Company: Terry Osti Real Estate   Job title: RE/MAX Crest West Side Realty   File as: Osti, Terry   Internet   Image: Display as: Terry Osti (terryosti@remax.net)   Web page address: www.TerryOsti.com   IM address: Image: Display as:   hone numbers Image: Display as:   Other +1 (872) 801-0384   Home Image: Display as:   IM address: Image: Display as:   Image: Display as: Image: Display as:   Image: Display as: Image: Display as: </td <td>Full Name</td> <td>Tdot</td> <td>Terry Osti</td> <td></td> <td></td> <td></td>                                                                                                    | Full Name                  | Tdot           | Terry Osti       |            |                |             |
| Job title: RE/MAX Crest West Side Realty<br>File as: Osti, Terry   Image: Display as: Display as: Terry Osti (terryosti@remax.net)  Web page address: Wwww.TerryOsti.com IM address:  hone numbers  Other   Image: Display as: Terry Osti (terryosti@remax.net)  Image: Display as: Terry Osti (terryosti@remax.net)  Not  Medifess: Terry Osti (terryosti@remax.net)  Image: Display as: Terry Osti (terryosti@remax.net)  Not  Medifess: Terry Osti (terryosti@remax.net)  Image: Display as: Terry Osti (terryosti@remax.net)  Not  Medifess: Terry Osti (terryosti@remax.net)  Image: Display as: Terry Osti (terryosti@remax.net)  Not  Medifess: Terry Osti (terryosti@remax.net)  Image: Display as: Terry Osti (terryosti@remax.net)  Not  Medifess: Terry Osti (terryosti@remax.net)  Image: Display as: Terry Osti (terryosti@remax.net)  Not  Medifess: Terry Osti (terryosti@remax.net)  Image: Display as: Terry Osti (terryosti@remax.net)  Not  Medifess: Terry Osti (terryosti@remax.net)  Image: Display as: Terry Osti (terryosti@remax.net)  Not  Medifess: Terry Osti (terryosti@remax.net)  Image: Display as: Terry Osti (terryosti@remax.net)  Not  Medifess: Terry Osti (terryosti@remax.net)  Image: Display as: Terry Osti (terryosti@remax.net)  Not  Medifess: Terry Osti (terryosti@remax.net)  Image: Display as: Terry Osti (terryosti@remax.net)  Image: Display as: Terry Osti (terryosti@remax.net)  Image: Display as: Terry Osti (terryosti@remax.net)  Image: Display as: Terry Osti (terryosti@remax.net)  Image: Display as: Terry Osti (terryosti@remax.net)  Image: Display as: Terry Osti (terryosti@remax.net)  Image: Display as: Terry Osti (terryosti@remax.net)  Image: Terry Osti (terryosti@remax.net)  Image: Display as: Terry Osti (terryosti@remax.net)  Image: Display as: Terry Osti (terryosti@remax.net)  Image: Display as: Terry Osti (terryosti@remax.net)  Image: Display as: Terry Osti (terryosti@remax.net)  Image: Display as: Terry Osti (terryosti@remax.net)  Image: Display as: Terry Terry Terry Terry Terry Terry Terry Terry Terry Terry Terry Terry | Company:                   | Terry          | Osti Real Estate |            |                |             |
| File as: Osti, Terry     Image: Provide the second second se                                              | Job title:                 | RE/M           | AX Crest West Si | ide Realty |                |             |
| Image: Second second secon          | File as:                   | Osti,          | Terry            |            |                |             |
| Image: Pression of the second second sec          | nternet ·····              |                |                  |            |                |             |
| Display as: Terry Osti (terryosti@remax.net) Not Web page address: Wwww.TerryOsti.com IM address: Other Other V +1 (872) 801-0384 Home V Business Fax (778) 855-6784 ddresses Business V 1428 West 7th Ave Vancouver BC V6H1C1 Canada                                                                                                    | E-mail                     | - terryo       | osti@remax.net   |            |                |             |
| Web page address:       www.TerryOsti.com         IM address:                                                                                                    | Display as:                | Terry          | Osti (terryosti@ | remax.net) |                | Not         |
| IM address:<br>hone numbers<br>Other                                                                                                    | Web page address:          | www            | .TerryOsti.com   |            |                |             |
| hone numbers          Other       *       +1 (872) 801-0384         Home       *          Business Fax       *          Mobile       *       (778) 855-6784        ddresses           Business       *       1428 West 7th Ave Vancouver BC V6H1C1 Canada                                                                                                    | IM address:                |                |                  |            |                |             |
| Other         *         +1 (872) 801-0384           Home         *            Business Fax         *            Mobile         *            V             Mobilesses             Business         *            V             Image: Comparison of the mailing             Image: Comparison of the mailing                                                                                                    | hone numbers               |                |                  |            |                |             |
| Home   Business Fax  Mobile  (778) 855-6784  (ddresses Business  I428 West 7th Ave Vancouver BC V6H1C1 Canada                                                                                                    | Other                      | r <u>+1 (8</u> | 72) 801-0384     |            |                |             |
| Business Fax <ul> <li>Mobile</li> <li>(778) 855-6784</li> <li>(ddresses</li> </ul> Business <ul> <li>I428 West 7th Ave</li> <li>Vancouver BC V6H1C1</li> <li>Canada</li> </ul>                                                                                                    | Home                       |                |                  |            |                |             |
| Mobile                                                                                                    | Business Fax               | · 📃            |                  |            |                |             |
| ddresses<br>Business ▼ 1428 West 7th Ave<br>Vancouver BC V6H1C1<br>Canada                                                                                                    | Mobile                     | r <u>(778)</u> | 855-6784         |            |                |             |
| Business  Varcouver BC V6H1C1 Canada                                                                                                    | Addresses                  |                |                  |            |                |             |
| This is the mailing Canada                                                                                                    | Business                   | - 1428<br>Vanc | West 7th Ave     | 1          |                |             |
| address Map It                                                                                                    | This is the mailin address | g Cana         | da               |            | Map It         |             |

### **Contacts** - Mapping

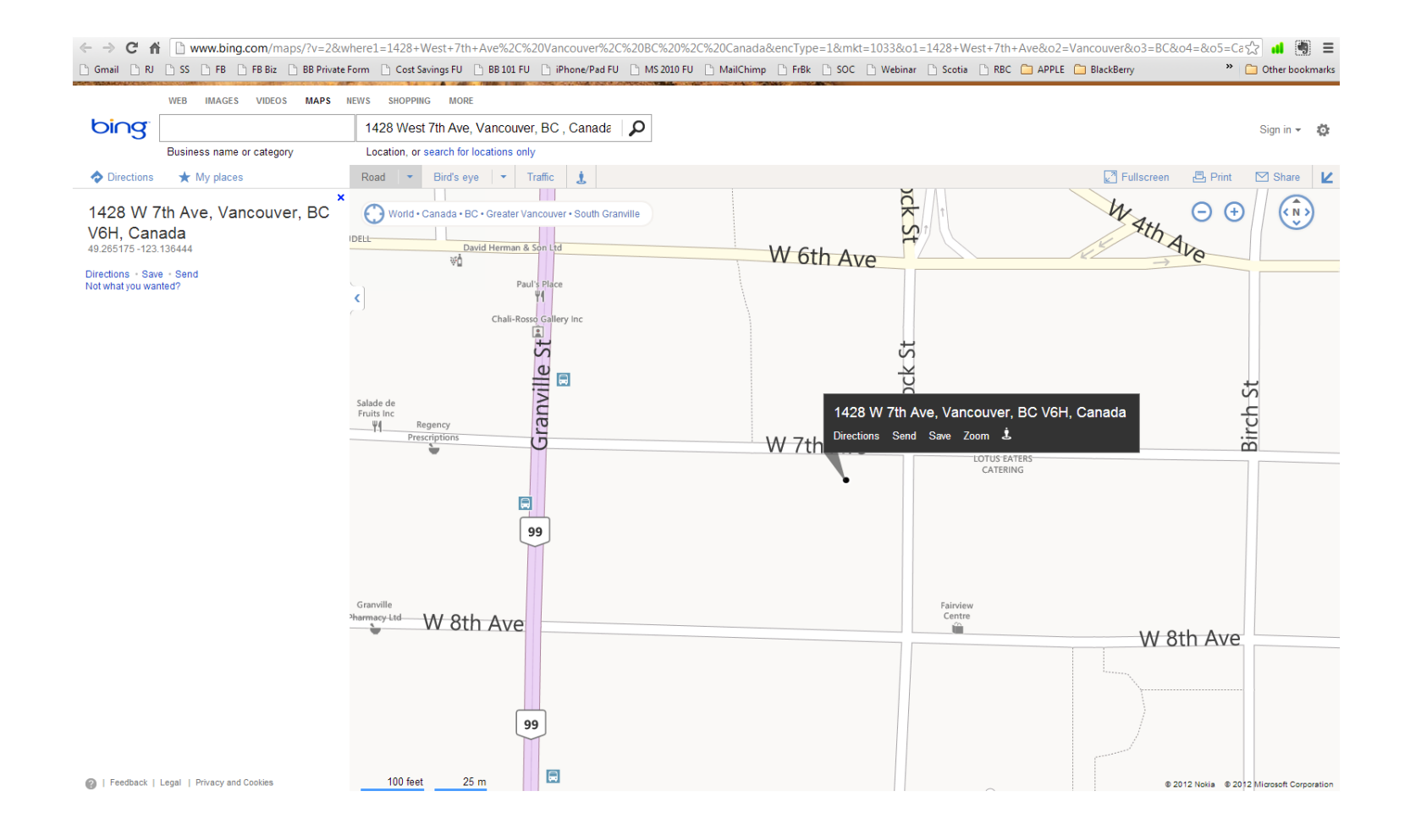

### **Contacts - Mapping**

|                                                            | ) <b>⇒</b> Internation | 0007                | Mike Abasov - Contact                                         | the second second second second second second second second second second second second second second second se |   |
|------------------------------------------------------------|------------------------|---------------------|---------------------------------------------------------------|----------------------------------------------------------------------------------------------------|---|
| Contact Inser                                              | t Format Text          | 2007                |                                                               |                                                                                                    | ۷ |
| Save & New *<br>Save & Send *<br>Close X Delete<br>Actions | General Details        | E-mail Meeting Call | Business Picture Categorize Follow<br>Card Up + & Check Names | ABC<br>Spelling<br>Vevenote 4<br>Proofing<br>Evernote 0<br>Drebote<br>Update                                    |   |

| 🖬 Bonzo Brown - Go                      | ontact                             |                   |               |
|-----------------------------------------|------------------------------------|-------------------|---------------|
| Ele Edit View D                         | nsert Frinkat Tools toons Help     | 200               | 3             |
| Save and Close                          | ) 🗃 🕄 🔻 🖉 💆 🖉 •   🍝 • 👳 •          |                   | 0             |
| General Details                         | Activities Certificates All Fields |                   |               |
| Full Name                               | Bonzo Brown                        | E-mai             | bonzo@aol.com |
| job title:                              |                                    | Display as:       | Bonzo Brown   |
| Company:                                |                                    | Web page address: |               |
| File as:                                | Brown, Bonzo 💌                     | IM address:       |               |
| Phone numbers                           |                                    |                   | 8             |
| Business                                |                                    |                   |               |
| Home                                    |                                    |                   |               |
| Business Fax                            |                                    |                   |               |
| Mobile                                  |                                    |                   |               |
| Addresses                               |                                    |                   |               |
| Business                                |                                    |                   |               |
| This is the mailing<br>add <u>r</u> ess |                                    |                   |               |
|                                         |                                    |                   | v             |
| Contacts                                |                                    | Categories        | Private       |

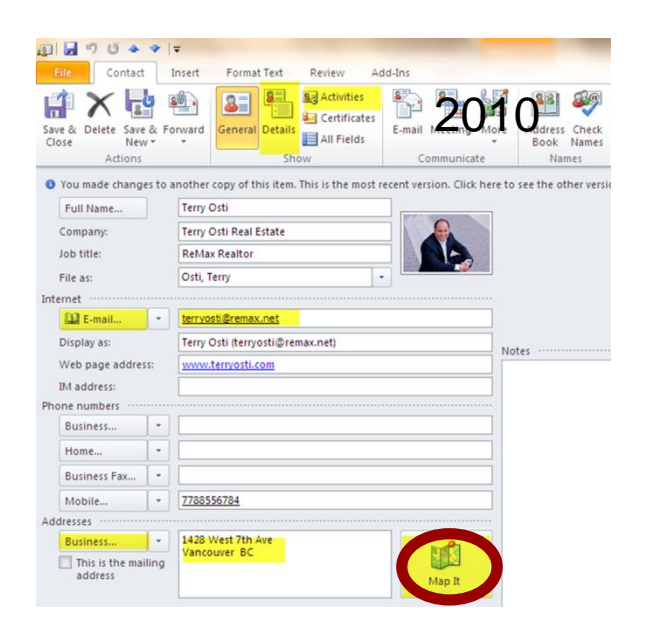

## **Gmail Contacts**

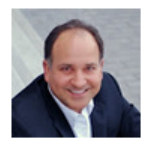

#### Terry Osti Realtor , RE/MAX Crest West Side Realty

Instant massaging

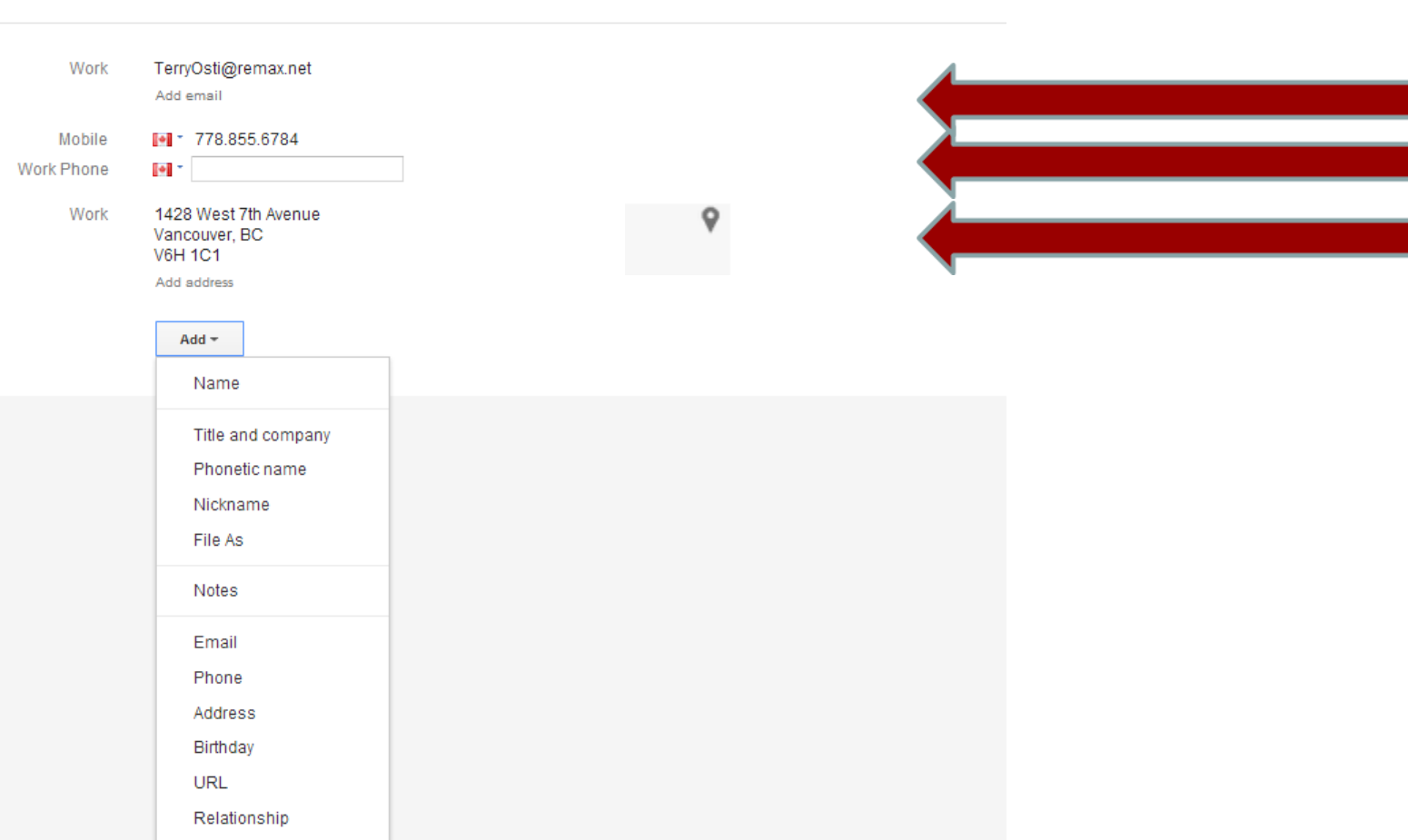

### **Contacts Mapping**

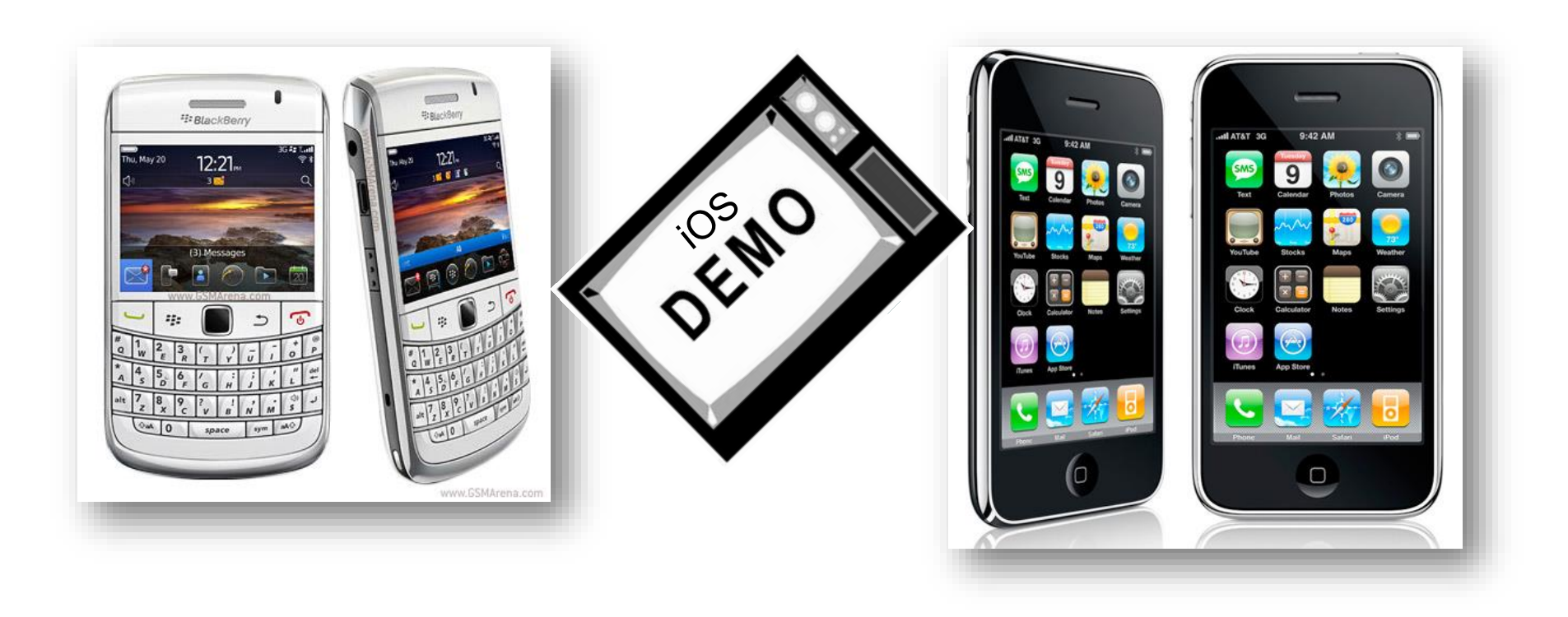

### Birthday & Anniversary

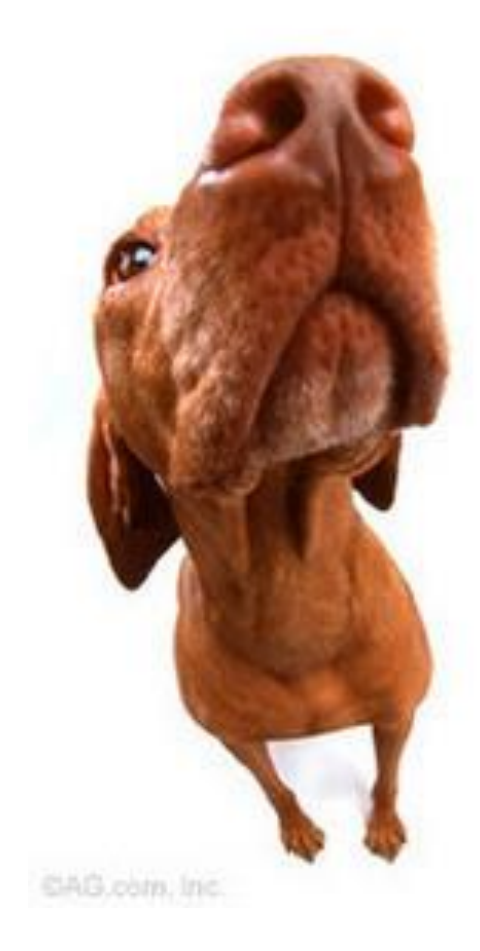

## Do I smell birthday cake?

## **Contacts - Birthdays**

| A/C Dov - Contact             | 2002                  |
|-------------------------------|-----------------------|
| Ele Edit Yew Insert Format    | Iools Action U.J.     |
| 🕞 Save and Close 🔡 👍 💷 🌾      | \$ B A                |
| General Details Activities Ce | rtificates All Fields |
| select from: FORMULTICAT      | ~                     |
| Name                          |                       |
| Anniversary                   | None                  |
| Unthday                       | al year               |
| Children                      |                       |
| Gender                        | Unspecified           |
| Hobbies                       |                       |
| Language                      |                       |
| Profession                    |                       |
| Referred By                   |                       |
| Spouse                        |                       |
| Web Page                      |                       |

| SI 🛃 🕫 (° 🔺                                                 | ≁               | Ŧ                                            |                                    |             |                             |        | T                   | erry Ost     | i - Conta            | ct               |                                                                                                    |                                                                                                    |                                     |                |
|-------------------------------------------------------------|-----------------|----------------------------------------------|------------------------------------|-------------|-----------------------------|--------|---------------------|--------------|----------------------|------------------|----------------------------------------------------------------------------------------------------|----------------------------------------------------------------------------------------------------|-------------------------------------|----------------|
| File Contact                                                |                 | insert                                       | Form                               | . viev      | /                           |        |                     |              |                      | 5                | $n^{1}$                                                                                                  | 0                                                                                                    |                                     |                |
| Save & Delete<br>Close                                      | Save 8<br>Forwa | : New ▼<br>rd ▼                              | eral De                            | etails      | vities<br>ficates<br>Fields | E-mail | Meeting<br>ommunica | More<br>More | Addres<br>Book<br>Na | s Check<br>Names | Busines<br>Card<br>Op                                                                                    | s Picture                                                                                                    | Follow<br>Follow<br>Private<br>Tags | rize ¥<br>Up ¥ |
| Full Name<br>Company:<br>Job title:<br>File as:<br>Internet | ]               | Terry Os<br>Terry Os<br>ReMax P<br>Osti, Ter | iti<br>Real Estat<br>Realtor<br>my | e           |                             | *      |                     |              |                      |                  | Terry C<br>Terry Os<br>ReMax R<br>(778) 855<br>terryosti<br>terryosti<br>terryosti<br>1428 We<br>Vancouv | Dsti<br>ti Real Esta<br>ealtor<br>5-6784 Mol<br>@remax.nr<br>@hotmail.<br>@yahoo.ci<br>est 7th Ave<br>yer BC | ate<br>bile<br>et<br>com<br>a       |                |
| Display as:<br>Web page addres                              | 55:             | Terry Os                                     | ti (terryosti                      | Dremax.net) |                             |        |                     | Not          | es                   |                  | www.te                                                                                                   | ryosti.com                                                                                                   |                                     | -              |
| IM address:<br>Phone numbers                                |                 |                                              |                                    |             |                             |        |                     |              |                      |                  |                                                                                                    |                                                                                                    |                                     | -              |
| Business                                                    | -               |                                              |                                    |             |                             |        |                     |              |                      |                  |                                                                                                    |                                                                                                    |                                     |                |
| Home                                                        | -               |                                              |                                    |             |                             |        |                     |              |                      |                  |                                                                                                    |                                                                                                    |                                     |                |
| Business Fax                                                | -               |                                              |                                    |             |                             |        |                     |              |                      |                  |                                                                                                    |                                                                                                    |                                     |                |
| Mobile                                                      | -               | (778) 855-6784                               |                                    |             |                             |        |                     |              |                      |                  |                                                                                                    |                                                                                                    |                                     |                |
| Addresses                                                   |                 |                                              |                                    |             |                             |        |                     |              |                      |                  |                                                                                                    |                                                                                                    |                                     |                |
| Business<br>This is the mai<br>address                      | iling           | 1428 We<br>Vancour                           | est 7th Ave<br>ver BC              |             |                             | ,      | Map It              |              |                      |                  |                                                                                                    |                                                                                                    |                                     |                |

| Contraction (Contraction)  |                     |                   |      |   | 0 | 007  |         |
|----------------------------|---------------------|-------------------|------|---|---|------|---------|
| (ile lineert               | Formet Look Actions | Help              |      |   |   | .007 |         |
| 2ave and Close             | 1 + 2 13 3 -        | ****              |      |   |   |      |         |
| General Details Acti       | es Certificates Al  | Fields            |      |   |   |      |         |
|                            |                     | Manager's name:   |      |   |   |      |         |
| Office:                    | ]                   | Assistant's name: |      |   |   |      |         |
| Profession:                |                     |                   |      |   |   |      |         |
| Erknama:                   | 1                   | Spanse's p        |      |   |   |      |         |
| Title:                     | V                   | Bithd             | None | ~ |   |      |         |
| Suffix:                    | ~                   | Anches            | None | ~ |   |      |         |
| Online NetMeeting settings |                     |                   |      |   |   |      |         |
| Wetterv server:            |                     | - 1               |      |   |   |      |         |
| -mail alias:               |                     | -1-               |      |   |   |      | CallNas |
|                            |                     |                   |      |   |   |      | Costing |
| exemet mee-busy            |                     | 1                 |      |   |   |      |         |
| «Exero:                    |                     | 1                 |      |   |   |      |         |
|                            |                     | 1                 |      |   |   |      |         |
|                            |                     | 1                 |      |   |   |      |         |
|                            |                     | 1                 |      |   |   |      |         |
|                            |                     | 1                 |      |   |   |      |         |
|                            |                     | 1                 |      |   |   |      |         |
|                            |                     |                   |      |   |   |      |         |
|                            |                     |                   |      |   |   |      |         |
|                            |                     | /                 |      |   |   |      |         |
|                            |                     |                   |      |   |   |      |         |
|                            | /<br>He             | /<br>ere          |      |   |   |      |         |
|                            | /<br>He             | /<br>:re          |      |   |   |      |         |
|                            | /<br>He             | /<br>!re          |      |   |   |      |         |

|               | Add name    |
|---------------|-------------|
| Add a picture | My Contacts |

| Email    |  |
|----------|--|
| Phone    |  |
| Add      |  |
| Birthday |  |
|          |  |

### Birthday & Anniversary

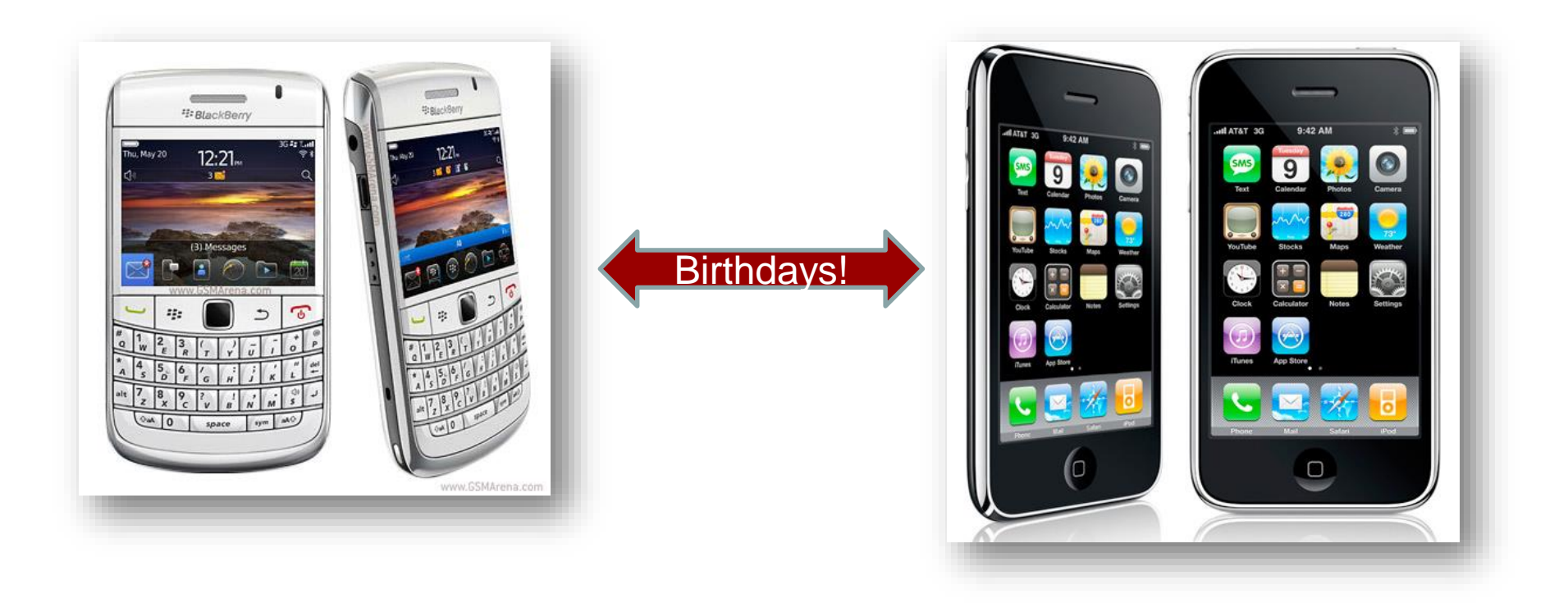

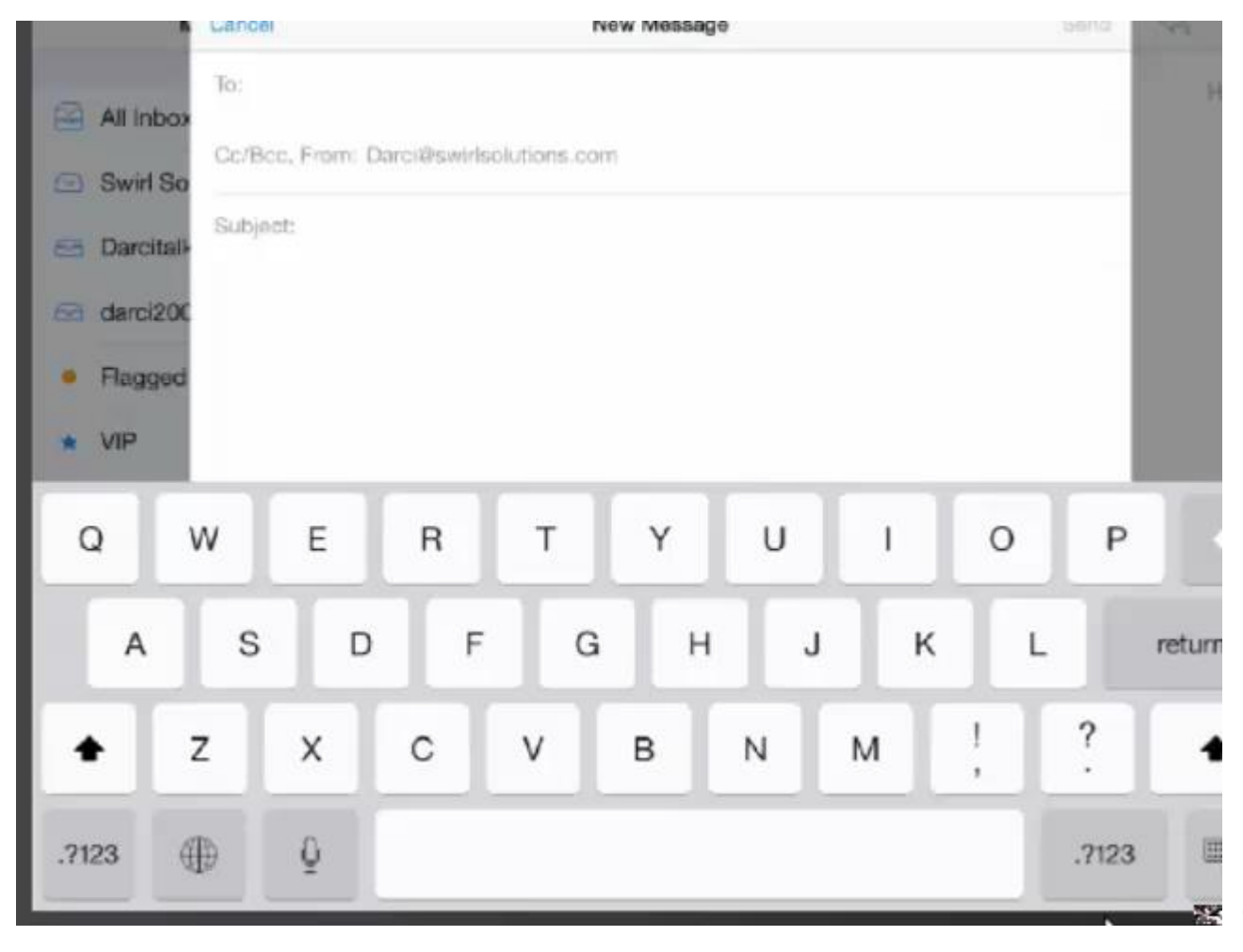

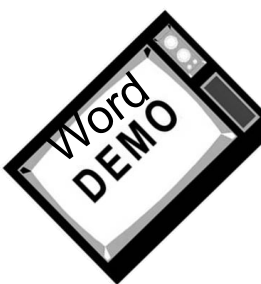

#### Outlook 2010

1. Click the **File** tab.

2. Click **Options**.

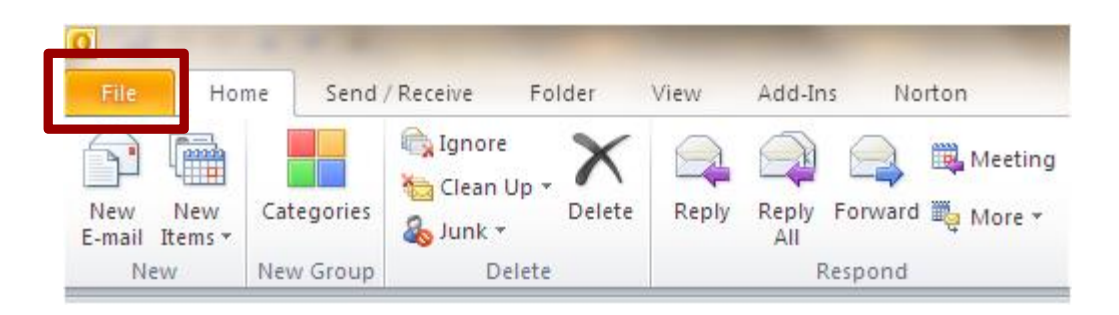

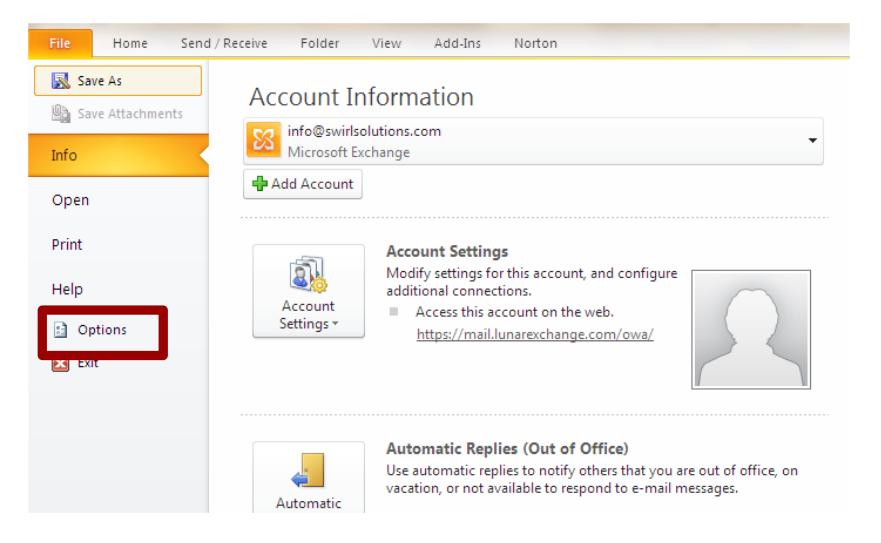

| Outle | ook Options       |      | Non and an and the set of the set of the set | 2                        |  |  |  |  |  |
|-------|-------------------|------|----------------------------------------------------------------------------------------------------|--------------------------|--|--|--|--|--|
|       | General<br>Mail   |      | Change the settings for messages you create and receive.                                                                                                    |                          |  |  |  |  |  |
|       | Talendar          | Comp | Compose messages                                                                                                    |                          |  |  |  |  |  |
|       | Contacts          | 1    | Change the editing settings for messages.                                                                                                    | Editor Options           |  |  |  |  |  |
| Т     | asks              |      | Compose messages in this format: HTML                                                                                                    |                          |  |  |  |  |  |
|       | lotes and Journal | ABC  | Always check spelling before sending                                                                                                    | Spelling and Autocorrect |  |  |  |  |  |
|       | iearch<br>Aobile  | ✓    | Ignore original message text in reply or forward                                                                                                    |                          |  |  |  |  |  |

#### 3. Click Mail

#### 4. Click Spelling and Autocorrect Proofing Advanced Specify how Outlook corrects and formats the contents of your e-mails. AutoCorrect options

Specify how Outlook corrects and formats text as you type.

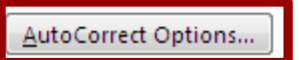

- 5. Click **Proofing**.
- 6. Click AutoCorrect Options

|                                                                        | AutoFormat                         |                                                                                   |         | Actions                   |            |  |  |  |
|------------------------------------------------------------------------|------------------------------------|-----------------------------------------------------------------------------------|---------|---------------------------|------------|--|--|--|
| AutoCorrect                                                            |                                    | Math AutoCorrect                                                                  | t       | AutoFormat As You Type    |            |  |  |  |
| Show AutoC                                                             | orrec                              | t Options buttons                                                                 |         |                           |            |  |  |  |
| Correct TW                                                             | o INitia                           | al CApitals                                                                       |         | ſ                         | Exceptions |  |  |  |
| 🔽 Capitalize fi                                                        | rst lett                           | ter of <u>s</u> entences                                                          |         |                           |            |  |  |  |
| Capitalize fi                                                          | rst lett                           | ter of table <u>c</u> ells                                                        |         |                           |            |  |  |  |
| Capitalize n                                                           | ames (                             | ofdays                                                                            |         |                           |            |  |  |  |
| Correct acci                                                           | denta                              | Lusage of cAPS LOCK                                                               | kev     |                           |            |  |  |  |
|                                                                        |                                    |                                                                                   |         |                           |            |  |  |  |
|                                                                        |                                    |                                                                                   |         |                           |            |  |  |  |
| Replace tex                                                            | t as y                             | ou type                                                                           |         |                           |            |  |  |  |
| <u>R</u> eplace:                                                       | Wit                                | h: 🍥 Plain text 🖉                                                                 | Form    | atted text                |            |  |  |  |
| ty                                                                     | Tha                                | ank you.                                                                          |         |                           |            |  |  |  |
|                                                                        | _                                  |                                                                                   |         |                           |            |  |  |  |
|                                                                        |                                    |                                                                                   |         |                           |            |  |  |  |
| tyhat                                                                  | tha                                | at                                                                                |         |                           |            |  |  |  |
| tyhat<br>tyhe                                                          | tha<br>the                         | at                                                                                |         |                           | •          |  |  |  |
| tyhat<br>tyhe<br>udnerstand                                            | tha<br>the<br>un                   | at<br>e<br>derstand                                                               |         |                           | A          |  |  |  |
| tyhat<br>tyhe<br>udnerstand<br>understnad                              | tha<br>the<br>unit                 | at<br>e<br>derstand<br>derstand                                                   |         |                           | ^          |  |  |  |
| tyhat<br>tyhe<br>udnerstand<br>understnad<br>undert he                 | tha<br>the<br>un<br>un<br>un       | at<br>e<br>derstand<br>derstand<br>der the                                        |         |                           |            |  |  |  |
| tyhat<br>tyhe<br>udnerstand<br>understnad<br>undert he<br>UnitedStates | tha<br>the<br>un<br>un<br>un<br>Un | at<br>e<br>derstand<br>derstand<br>der the<br>ited States                         |         |                           |            |  |  |  |
| tyhat<br>tyhe<br>udnerstand<br>understnad<br>undert he<br>UnitedStates | tha<br>the<br>un<br>un<br>un<br>Un | at<br>e<br>derstand<br>derstand<br>der the<br>ited States                         |         |                           |            |  |  |  |
| tyhat<br>tyhe<br>udnerstand<br>understnad<br>undert he<br>UnitedStates | tha<br>the<br>un<br>un<br>Un       | at<br>e<br>derstand<br>derstand<br>der the<br>ited States                         |         | Add                       | Delete     |  |  |  |
| tyhat<br>tyhe<br>udnerstand<br>understnad<br>undert he<br>UnitedStates | tha<br>the<br>un<br>un<br>Un       | at<br>e<br>derstand<br>derstand<br>der the<br>ited States                         |         | Add                       | Delete     |  |  |  |
| tyhat<br>tyhe<br>udnerstand<br>understnad<br>undert he<br>UnitedStates | tha<br>the<br>un<br>un<br>Un       | at<br>e<br>derstand<br>derstand<br>der the<br>ited States<br>suggestions from the | spellin | <u>A</u> dd<br>1g checker | Delete     |  |  |  |
| tyhat<br>tyhe<br>udnerstand<br>understnad<br>undert he<br>UnitedStates | tha<br>the<br>un<br>un<br>Un       | at<br>e<br>derstand<br>der the<br>ited States<br>suggestions from the             | spellin | <u>A</u> dd<br>ng checker | Delete     |  |  |  |

#### Outlook 2007

- 1. Click on "Tools"
- 2. Click on "Options"
- 3. Click on "Mail Format Tab"
- 4. Click on "Editor Options"

| Options                                                                                                    |                                                                                                    | 8        | 23  |  |  |  |  |  |  |
|----------------------------------------------------------------------------------------------------|----------------------------------------------------------------------------------------------------|----------|-----|--|--|--|--|--|--|
| Preference                                                                                                    | es Mail Set p Mail Format S elling Other Top Producer                                                 |          |     |  |  |  |  |  |  |
| Message                                                                                                    | format                                                                                                |          |     |  |  |  |  |  |  |
| $\geq$                                                                                                    | Choose a format for outgoing mail and change advanced setting<br>Compose in this message format: HTML | s.       | •   |  |  |  |  |  |  |
|                                                                                                    | Internet Format International                                                                         | Option   | IS  |  |  |  |  |  |  |
| HTML for                                                                                                    | nat                                                                                                   |          |     |  |  |  |  |  |  |
| Reduce the file size of the message by removing formatting information<br>that is not necessary to display the e-mail message |                                                                                                    |          |     |  |  |  |  |  |  |
|                                                                                                    | Rely on CSS for font formatting                                                                       |          |     |  |  |  |  |  |  |
|                                                                                                    | Save smart tags in e-mail                                                                             |          |     |  |  |  |  |  |  |
| Stationer                                                                                                    | y and Fonts                                                                                           |          |     |  |  |  |  |  |  |
| AC                                                                                                    | Use stationery to change your default font and style, change co<br>add backgrounds to your messages.  | olors, a | nd  |  |  |  |  |  |  |
|                                                                                                    | Stationery an                                                                                         | d Font   | s   |  |  |  |  |  |  |
| Signature                                                                                                    | S                                                                                                    |          |     |  |  |  |  |  |  |
| X                                                                                                    | Create and edit signatures for outgoing messages, replies and f                                       | orward   | ls. |  |  |  |  |  |  |
| Editor op                                                                                                    | ions                                                                                                  |          |     |  |  |  |  |  |  |
|                                                                                                    | Change the editing settings for e-mail messages.                                                      |          |     |  |  |  |  |  |  |
|                                                                                                    | Editor Op                                                                                             | tions    |     |  |  |  |  |  |  |
|                                                                                                    |                                                                                                    |          |     |  |  |  |  |  |  |
|                                                                                                    | OK Cancel                                                                                             | Ap       | ply |  |  |  |  |  |  |

#### 5. Click on "Proofing"

| Ec | litor Options |  | S X                                                                                   |  |
|----|---------------|--|---------------------------------------------------------------------------------------|--|
|    | Popular       |  | ABC Specify how Outlook corrects and formats the contents of your e-mails.            |  |
|    | Proofing      |  |                                                                                       |  |
| IT | Advanced      |  | AutoCorrect options                                                                   |  |
|    |               |  | Specify how Outlook corrects and formats text as you type. <u>AutoCorrect Options</u> |  |
|    |               |  | When correcting spelling in Microsoft Office programs                                 |  |

6. Click on "AutoCorrect Options"

| A                                                                            | utoFormat                                                                                                    |         | Action                   | s           |
|------------------------------------------------------------------------------|----------------------------------------------------------------------------------------------------|---------|--------------------------|-------------|
| AutoCorrect                                                                  | Math AutoCorrect                                                                                                    |         | AutoFormat               | As You Type |
| Show AutoC                                                                   | orrect Options buttons                                                                                              |         |                          |             |
| Correct TWo                                                                  | INitial CApitals                                                                                                    |         |                          | Exceptions  |
| 🔽 Capitalize fir                                                             | st letter of <u>s</u> entences                                                                                      |         |                          |             |
| Capitalize fir                                                               | st letter of table <u>c</u> ells                                                                                    |         |                          |             |
| Capitalize na                                                                | ames of days                                                                                                    |         |                          |             |
| Correct acci                                                                 | dental usage of cAPS LOCK                                                                                           | (ev     |                          |             |
|                                                                              |                                                                                                    | -       |                          |             |
| Replace tev                                                                  | t as you type                                                                                                    |         |                          |             |
| Baalaaa                                                                      | web on the                                                                                                    | _       |                          |             |
| Replace:                                                                     | with: (@) Plain text ()                                                                                             | Forma   | atted text               |             |
|                                                                              |                                                                                                    |         |                          |             |
| ty                                                                           | Thank you.                                                                                                    |         |                          |             |
| ty                                                                           | Thank you.                                                                                                    |         |                          |             |
| ty                                                                           | Thank you.                                                                                                    |         |                          | •           |
| ty<br>tyhat<br>tyhe                                                          | Thank you.<br>that<br>the                                                                                           |         |                          | ^           |
| ty<br>tyhat<br>tyhe<br>udnerstand                                            | Thank you.<br>that<br>the<br>understand                                                                             |         |                          | <b>^</b>    |
| ty<br>tyhat<br>tyhe<br>udnerstand<br>understnad                              | Thank you.<br>that<br>the<br>understand<br>understand                                                               |         |                          | ^           |
| ty<br>tyhat<br>tyhe<br>udnerstand<br>understnad<br>undert he                 | Thank you.<br>that<br>the<br>understand<br>understand<br>under the                                                  |         |                          | ^           |
| ty<br>tyhat<br>tyhe<br>udnerstand<br>understnad<br>undert he<br>UnitedStates | Thank you.<br>that<br>the<br>understand<br>understand<br>under the<br>United States                                 |         |                          | ^           |
| ty<br>tyhat<br>tyhe<br>udnerstand<br>understnad<br>undert he<br>UnitedStates | Thank you.<br>that<br>the<br>understand<br>understand<br>under the<br>United States                                 |         |                          |             |
| ty<br>tyhat<br>tyhe<br>udnerstand<br>understnad<br>undert he<br>UnitedStates | Thank you.<br>that<br>the<br>understand<br>understand<br>under the<br>United States                                 |         | Add                      | Delete      |
| ty<br>tyhat<br>tyhe<br>udnerstand<br>understnad<br>undert he<br>UnitedStates | Thank you.<br>that<br>the<br>understand<br>understand<br>under the<br>United States                                 | spellin | <u>A</u> dd              | Delete      |
| ty<br>tyhat<br>tyhe<br>udnerstand<br>understnad<br>undert he<br>UnitedStates | Thank you.<br>that<br>the<br>understand<br>understand<br>under the<br>United States<br>y use suggestions from the s | spellin | <u>A</u> dd              | Delete      |
| ty<br>tyhat<br>tyhe<br>udnerstand<br>understnad<br>undert he<br>UnitedStates | Thank you,<br>that<br>the<br>understand<br>understand<br>under the<br>United States<br>y use suggestions from the s | spellin | <u>A</u> dd<br>g checker | Delete      |

### Outlook 2003

- 1. Click 'Tools'
- 2. Select 'Options'.
- 3. Click the '**Spelling**' tab.

|     | Options   |                                                             | ? × |
|-----|-----------|-------------------------------------------------------------|-----|
|     | Spelling  |                                                             |     |
| 1   | - Consul  |                                                             |     |
|     | ABC       | Always suggest replacements for misspelled words            |     |
|     | ~         | Always check spelling before sending                        |     |
|     |           | Ignore words in UPPERCASE                                   |     |
|     |           | Ignore words with numbers                                   |     |
|     |           | 🔽 Ignore original message text in reply or forward          |     |
| - 1 |           | ☑ Use AutoCorrect when Word isn't the e-mail editor         |     |
| 1   |           | AutoCorrect Options                                         |     |
|     | Edit cust | om dictionary                                               | _   |
|     | ABC       | Aud, change, or remove words from you coston acconary.      |     |
| .   | Internati | onal dictionaries                                           |     |
|     | ABC       | Choose which dictionary to use when checking your spelling. |     |
|     | ~         | Language: English (U.S.)                                    |     |
|     |           |                                                             |     |
|     |           |                                                             |     |
|     |           | OK Cancel App                                               | ply |

- 4. Underneath 'Edit custom dictionary'
- 5. Click the button 'Edit'.

| A                                                                            | utoFormat                                                                                                    |         | Action                   | s           |
|------------------------------------------------------------------------------|----------------------------------------------------------------------------------------------------|---------|--------------------------|-------------|
| AutoCorrect                                                                  | Math AutoCorrect                                                                                                    |         | AutoFormat               | As You Type |
| Show AutoC                                                                   | orrect Options buttons                                                                                              |         |                          |             |
| Correct TWo                                                                  | INitial CApitals                                                                                                    |         |                          | Exceptions  |
| 🔽 Capitalize fir                                                             | st letter of <u>s</u> entences                                                                                      |         |                          |             |
| Capitalize fir                                                               | st letter of table <u>c</u> ells                                                                                    |         |                          |             |
| Capitalize na                                                                | ames of days                                                                                                    |         |                          |             |
| Correct acci                                                                 | dental usage of cAPS LOCK                                                                                           | (ev     |                          |             |
|                                                                              |                                                                                                    | -       |                          |             |
| Replace tev                                                                  | t as you type                                                                                                    |         |                          |             |
| Baalaaa                                                                      | web on the                                                                                                    | _       |                          |             |
| Replace:                                                                     | with: (@) Plain text ()                                                                                             | Forma   | atted text               |             |
|                                                                              |                                                                                                    |         |                          |             |
| ty                                                                           | Thank you.                                                                                                    |         |                          |             |
| ty                                                                           | Thank you.                                                                                                    |         |                          |             |
| ty                                                                           | Thank you.                                                                                                    |         |                          | •           |
| ty<br>tyhat<br>tyhe                                                          | Thank you.<br>that<br>the                                                                                           |         |                          | ^           |
| ty<br>tyhat<br>tyhe<br>udnerstand                                            | Thank you.<br>that<br>the<br>understand                                                                             |         |                          | <b>^</b>    |
| ty<br>tyhat<br>tyhe<br>udnerstand<br>understnad                              | Thank you.<br>that<br>the<br>understand<br>understand                                                               |         |                          | ^           |
| ty<br>tyhat<br>tyhe<br>udnerstand<br>understnad<br>undert he                 | Thank you.<br>that<br>the<br>understand<br>understand<br>under the                                                  |         |                          | ^           |
| ty<br>tyhat<br>tyhe<br>udnerstand<br>understnad<br>undert he<br>UnitedStates | Thank you.<br>that<br>the<br>understand<br>understand<br>under the<br>United States                                 |         |                          | ^           |
| ty<br>tyhat<br>tyhe<br>udnerstand<br>understnad<br>undert he<br>UnitedStates | Thank you.<br>that<br>the<br>understand<br>understand<br>under the<br>United States                                 |         |                          |             |
| ty<br>tyhat<br>tyhe<br>udnerstand<br>understnad<br>undert he<br>UnitedStates | Thank you.<br>that<br>the<br>understand<br>understand<br>under the<br>United States                                 |         | Add                      | Delete      |
| ty<br>tyhat<br>tyhe<br>udnerstand<br>understnad<br>undert he<br>UnitedStates | Thank you.<br>that<br>the<br>understand<br>understand<br>under the<br>United States                                 | spellin | <u>A</u> dd              | Delete      |
| ty<br>tyhat<br>tyhe<br>udnerstand<br>understnad<br>undert he<br>UnitedStates | Thank you.<br>that<br>the<br>understand<br>understand<br>under the<br>United States<br>y use suggestions from the s | spellin | <u>A</u> dd              | Delete      |
| ty<br>tyhat<br>tyhe<br>udnerstand<br>understnad<br>undert he<br>UnitedStates | Thank you,<br>that<br>the<br>understand<br>understand<br>under the<br>United States<br>y use suggestions from the s | spellin | <u>A</u> dd<br>g checker | Delete      |

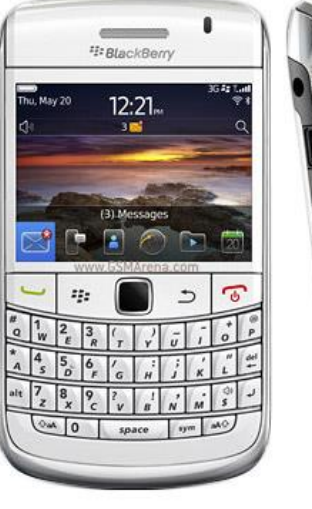

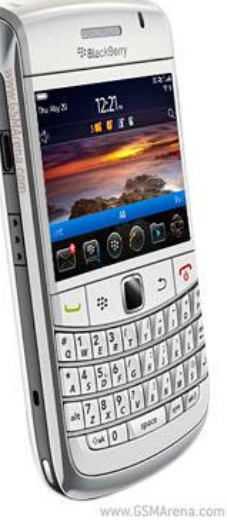

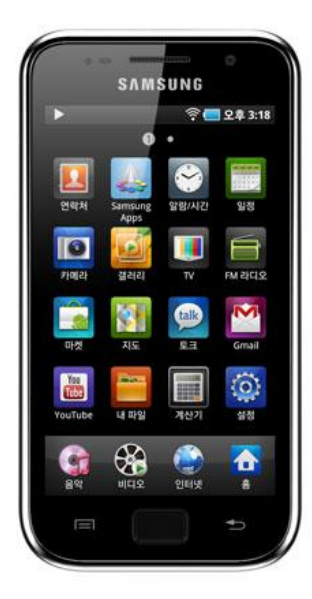

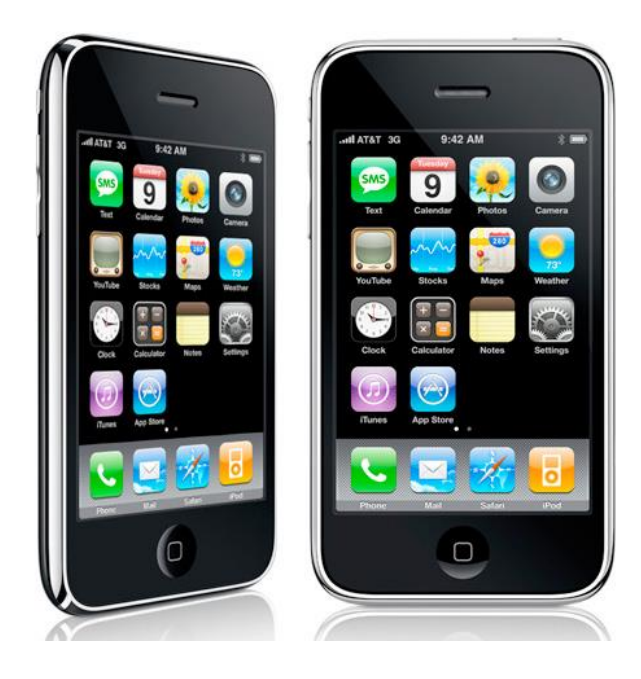

- iPad/iPhone
- 1. Settings
- 2. General
- 3. Keyboard
- 4. Add New Shortcut

BlackBerry (Older)

- 1. Home Screen
- 2. Options
- 3. Autotext or Word Substitution

### BlackBerry 10

- 1. Settings
- 2. Language and Input
- 3. Prediction and Correct
- 4. Word Substitution

#### Android Apps

- 1. SwiftKey
- 2. <u>GO Keyboard</u>

### Signatures

Simplifying life and business.....

Want to attend my Free Top 5 iPad / iPhone Tips Webinar? http://bit.ly/DTWebinarEP

Darci LaRocque | Smartphone, Tablet and Microsoft Training and Consulting <u>Swirl Solutions</u><sup>™</sup> and <u>Darci Talks</u> 1.888.587.9062 ext 0

#### SCHEDULE A MEETING

Schedule a time to meet

#### SOCIAL MEDIA HELP

Newsletter | Twitter | YouTube Channel | Facebook | LinkedIn

#### My CURRENT favourite Crazy Photo App: Click Here

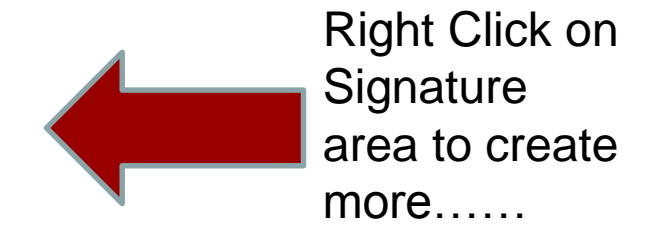

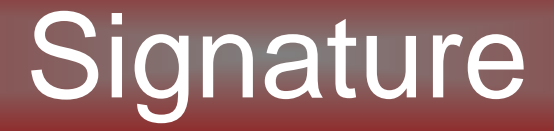

#### "Sent from my "iPhone, iPad, BlackBerry" on the Telus, Rogers, Bell, Fido, etc...."

## How to Add a Signature

- 1. Go to the BlackBerry Hub
- 2. Swipe Right
- 3. Menu
- 4. More Menu
- 5. Settings
- 6. Email Accounts.
- 7. Tap an email account
- 8. Auto Signature On

## Signatures

iPhone / iPad

- 1. Settings icon
- 2. Mail, Contacts, Calendars
- 3. Scroll down to Signature
- 4. Add signature for each email account

## Signature

#### Android

- 1. Open your Email App
- 2. Click Menu
- 3. Click More
- 4. Tap Settings
- 5. Choose "General Settings"
- 6. Check "Use Signature" to On.
- 7. Tap Signature and enter the signature you desire for that particular account.

## Backing up

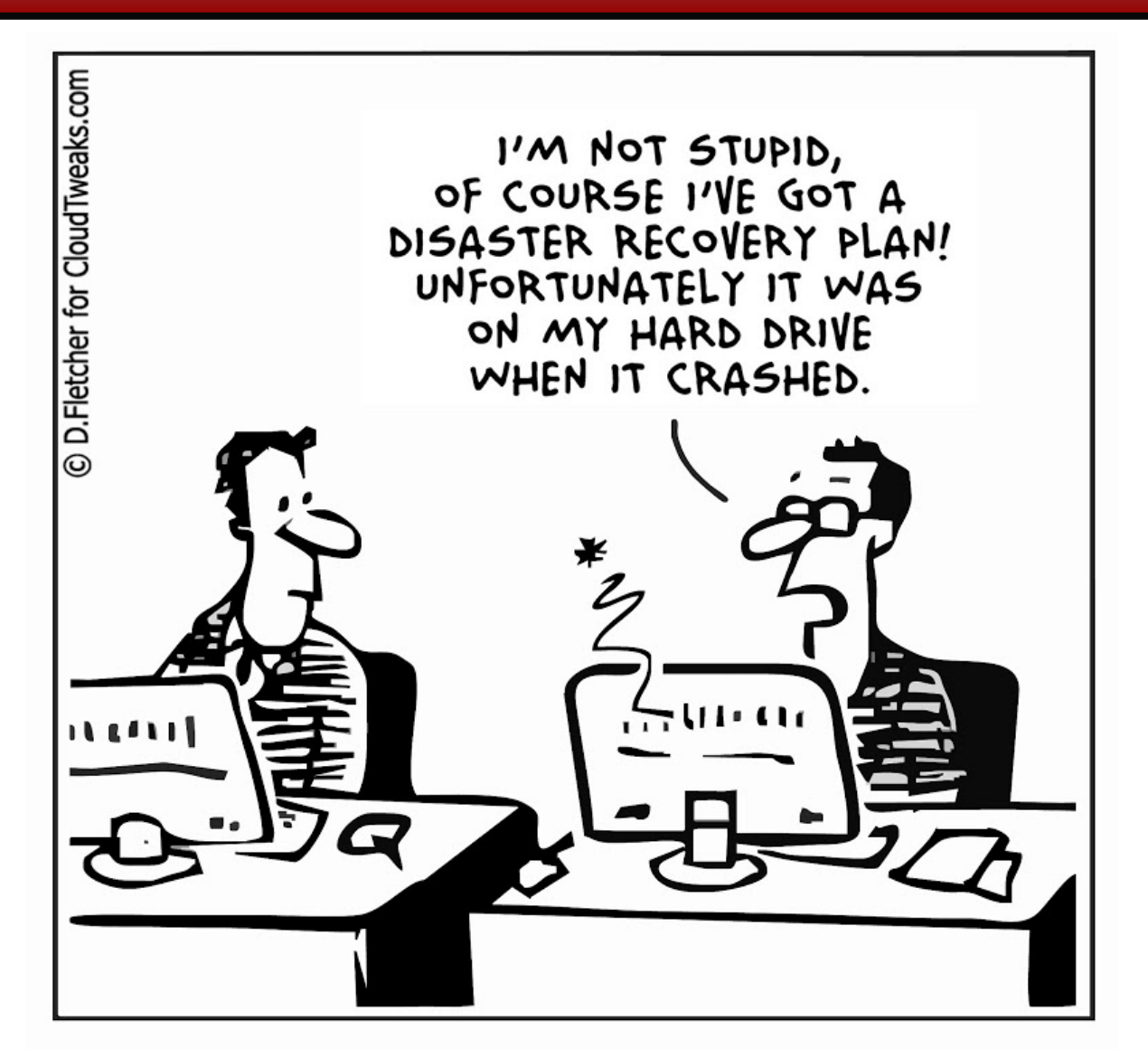

## Free Tips

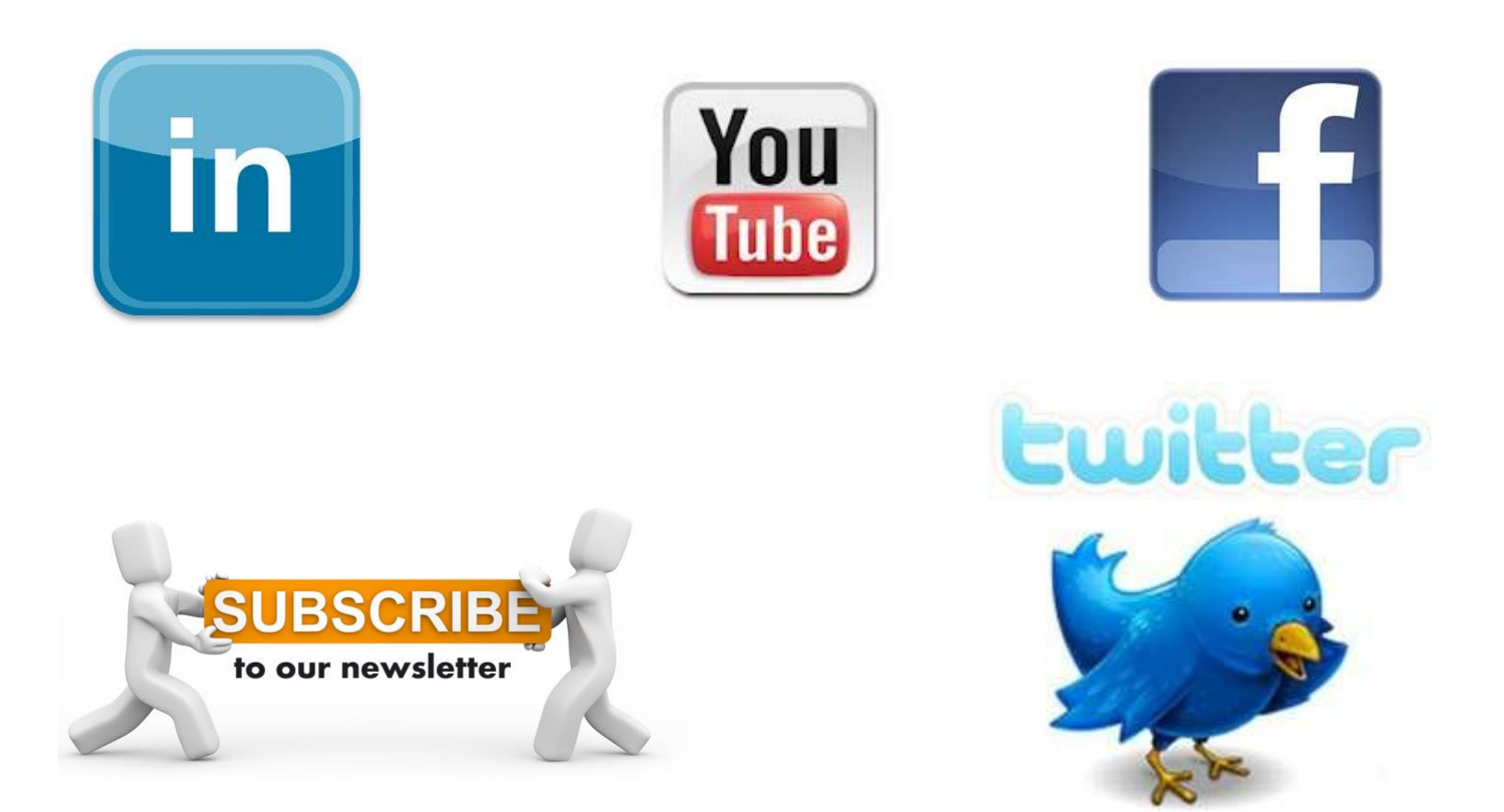

Apple Tips: <u>Newsletter</u> & <u>Facebook</u> General Tech Tips: <u>Newsletter</u> | <u>Facebook</u> | <u>Twitter</u> | <u>YouTube</u> | <u>LinkedIn</u>

### Swirl Solutions

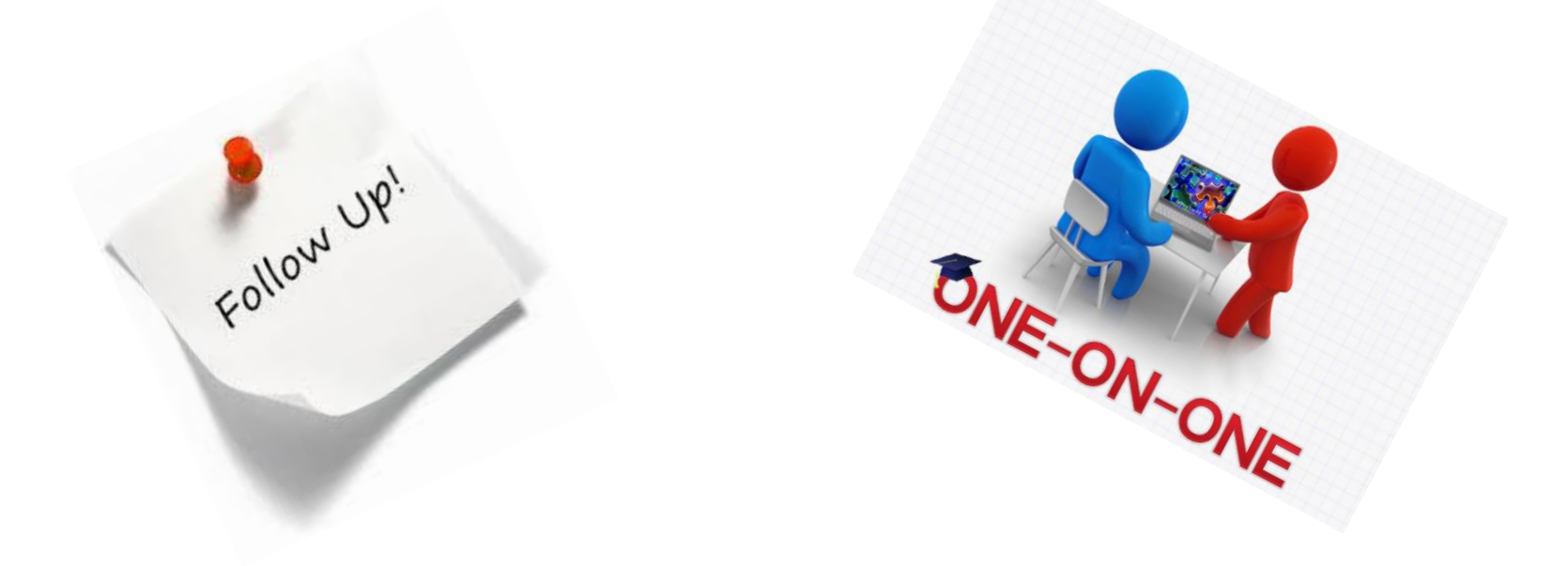

www.darcitalks.com/ard

### Thank you!

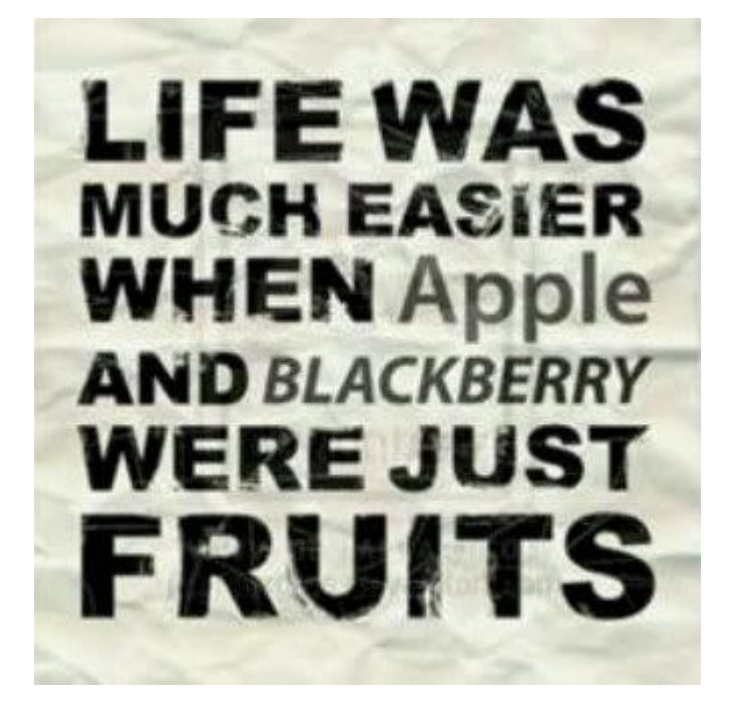

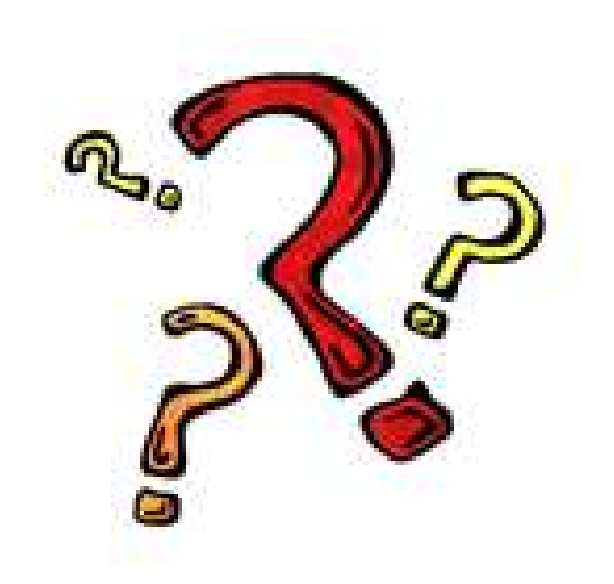

Corning – A day made of glass